# Flat Rate Fees

Last Modified on 06/17/2024 11:39 am CDT

To apply flat rate per load fees such as inspection fees, etc. when settling units from Scale Tickets or Assembly Sheets, see the following.

## Rules

### Premium/Discount Schedules

The same *Premium/Discount Schedule* name must be used to represent all types of flat rate fees that will be applied at Settlements (**Ex:** the schedule name used in the following example is *FltFee*). This name must be unique and used only to represent flat rate type fees.

A Premium/Discount table for each type of flat rate fee that is charged needs to be set up for each Commodity to which the flat rate fee applies and must be set as the *Master Table*.

- Step Size The Step Size must be set to 0.
- Grade Factor A Grade Factor must be set up for each type of flat fee to be charged.
- Settlement Deduction A Settlement Deduction must be set up for each type of flat fee to be charged.
- **Preference** The Flat Fee PD Schedule name that represents all flat rate fees must be entered on the Purchases tab at Grain / Setup / Preferences.

### Setup

- 1. Go to Grain / Setup / Grade Factors and choose Add.
- 2. Add a Grade Factor for each type of flat fee that could be applied at settlement.

| 🖳 Add a Grade Fa | actor 🗖 🗖 💌             |
|------------------|-------------------------|
| Factor           | InspcFee                |
| Description      | Inspection Fee          |
| Factor Type      | Premium/Discount $\lor$ |
|                  | Drying Charge           |
| Calculate Bas    | sed on Net Units        |
|                  | Save Cancel             |

- 3. Go to Grain / Setup / Settlement Deductions and select Add.
- 4. Add a settlement deduction for the each type of flat fee that could be applied at a settlement.

| 🖳 Add a Settlement Deduction                    |                                                                                |
|-------------------------------------------------|--------------------------------------------------------------------------------|
| Deduction / Addition Reference<br>Description   | InspFe Deduction Type Regular  Inspection Fee  Default to Deduction            |
|                                                 | Class of Default to Addition                                                   |
| Rate/Unit<br>% of Gross Dollar                  | Class of Deduction     None     Grain Tax                                      |
| Flat Rate<br><g account="" l="" posting=""></g> | 0.0000 O Credit AR                                                             |
| <invoice item=""></invoice>                     | G/L Posts to Commodity/Location Purchase Account                               |
| Patronage Category                              | Use Item From Settlement Location  Nets Out Gross Dollars Paid when by percent |
| <category></category>                           | Allow this "Advance" deduction to be tied to a Contract                        |
|                                                 | Allow this deduction to be used on a<br>Purchase Contract Amendment            |
|                                                 | Save Cancel                                                                    |

- 5. Go to Grain / Setup / Premium/Discount Tables and select Add.
- 6. Set up a Premium/Discount table for each type of flat rate fee that can be applied. There will be one table for each Commodity.

| <grac< th=""><th>de Factor&gt;</th><th>InspcFee</th><th>•</th><th>Schedule</th><th>Fla</th><th>atFe</th><th><shipment< th=""><th>Deduction&gt;</th><th></th><th>]</th></shipment<></th></grac<> | de Factor>  | InspcFee  | •         | Schedule        | Fla | atFe     | <shipment< th=""><th>Deduction&gt;</th><th></th><th>]</th></shipment<>         | Deduction> |          | ] |
|----------------------------------------------------------------------------------------------------|-------------|-----------|-----------|-----------------|-----|----------|--------------------------------------------------------------------------------|------------|----------|---|
| D                                                                                                    | escription) | Inspectio | on Fee    |                 |     |          | <settlement< td=""><td>Deduction&gt;</td><td>FltFe</td><td></td></settlement<> | Deduction> | FltFe    |   |
|                                                                                                    | Step Size   | 0         | Master    | Table           |     |          |                                                                                |            |          |   |
|                                                                                                    | Desimals    |           |           |                 |     |          |                                                                                |            |          |   |
|                                                                                                    | Decimais    | 4 ~       | Percen    | it of Base Pric | e   |          |                                                                                |            |          |   |
| Discou                                                                                                    | unts        |           |           |                 |     | Premiums | 3                                                                              |            |          |   |
|                                                                                                    | Test Va     | alue      | Discount  | Sub Step        | ^   |          | Test Value                                                                     | Premium    | Sub Step | 1 |
| 1                                                                                                    | 1.000       | 000       | 5.350000  |                 |     | 1        |                                                                                |            |          |   |
| 2                                                                                                    | 2.000       | 000       | 5.850000  |                 |     | 2        |                                                                                |            |          | 1 |
| 3                                                                                                    | 3.000       | 000       | 7.250000  |                 |     | 3        |                                                                                |            |          | 1 |
| 4                                                                                                    | 4.000       | 000       | 8.500000  |                 |     | 4        |                                                                                |            |          | 1 |
| 5                                                                                                    | 5.000       | 000       | 15.000000 |                 | ~   | 5        |                                                                                |            |          |   |
|                                                                                                    | 4           |           |           |                 |     |          |                                                                                |            | i        |   |

7. Go to the Purchases tab at Grain / Setup / Preferences.

8. Enter the schedule name that represents flat rate type fees into the Flat Fee PD Schedule field.

| Grain Preferences                                                                                                    |                                                                                                    |                                                                                                    |  |  |
|----------------------------------------------------------------------------------------------------|----------------------------------------------------------------------------------------------------|----------------------------------------------------------------------------------------------------|--|--|
| General Purchases Sales Posting Location Preferences                                                                                                    |                                                                                                    |                                                                                                    |  |  |
| Settlement Standard ~                                                                                                    | Purchase Contracts<br>Delivery date range for purchase<br>contract application                                                                                                    | Assembly Sheet<br>Default DPR<br>No Default ~<br>Select: Location Source                                                                                                    |  |  |
|                                                                                                    | All 🗸                                                                                                    |                                                                                                    |  |  |
| Enable Minimum Commodity Price Checking     Enable Maximum Commodity Price Checking                                                                                                    | Electronic Signatures                                                                                                    | All                                                                                                    |  |  |
| Warn if Settlement Date before Installment Sale date                                                                                                    | Default Contract Formats                                                                                                    | Reshrink Options                                                                                                    |  |  |
| Warn if Settlement Date before Deferred Payment date Save Farm Info to Comments on Settlement in Add Mode                                                                                                    | Use Contract Amendments                                                                                                    | Flat Fee PD Schedule FlatFe                                                                                                    |  |  |
| Zero dollar checks consume a check number     Default Next Settlement Check Number                                                                                                    |                                                                                                    | number of days                                                                                                    |  |  |
| Allow Blank Priced Check Number  Require Purchase Contract Delivery Dates  Verify Customers on Purchase Contracts  Calculate Purchase Contract Cash Price  Print 'Reprint' on Reprinted Contracts  Print Location Heading on Purchase Contract  Include Unsigned Contracts (PL, BF, MP) in Open Storage  Create Assembly Sheet from Purchase Contract  Ignore One Cent Deductions on Invoiced Amounts  Date us purchase the statement | Scale Ticket Entry Verify Net Weight  Suppress printing on save Require Shrink/Dock Calculation Before Save of Scale Ticket Allow Changing of the Scale Ticket Number when Not Posted Enable Scale Ticket Splitting Across Locations Do Not Default Assembly Price on | Suppress Address on<br>Settlement Check<br>Advances On Contracts Only If<br>Fully Delivered<br>Grain Bank<br>Method of Negative Grain Bank Checking<br>Disallow<br>Source Balances from<br>Company |  |  |
| Pop up customer notes at settlement     Mark assembly unavailable after settlement     Validate Tax ID on Save of Priced, PNP, DP, and IS Settlements     Roll Grain Tax Deductions on DP/IS Settlement                                                                                                    | Any Scale Ticket Disposition Require Price on Non-Contracted Priced Scale Tickets                                                                                                    | Settlement Document Preferences                                                                                                    |  |  |
| Futures Web Service Setup                                                                                                    |                                                                                                    | Save Cancel                                                                                                    |  |  |

Note: The Flat Fee PD Schedule specified here will cause the dollar amount of the PD to be calculated ONLY at

the time of Settlement.

### Report Example

#### Assembly Sheet with Scale Tickets

The image below is Form 3 with the *Print Individual PD Values* preference checked. Also, two types of flat fees are shown (inspections fees and weighing fees).

|                |         |      |                         |                        |            |       | S        | SI Ag       | Sup              | 123 N.<br>Shelby | South S<br>ville, IL 6 | ices -<br>Street            | Main Plant                        |                      |           |                        | Date: (    | 19/27/20                  |                       |
|----------------|---------|------|-------------------------|------------------------|------------|-------|----------|-------------|------------------|------------------|------------------------|-----------------------------|-----------------------------------|----------------------|-----------|------------------------|------------|---------------------------|-----------------------|
|                |         | 880  | ob Lit<br>1459<br>asey, | tle<br>thRdN<br>IL6242 | 100th<br>0 | St    |          |             |                  |                  |                        |                             |                                   |                      |           | Cust                   | omer. 3    | LitBo                     |                       |
|                |         |      |                         |                        |            |       |          |             |                  |                  |                        |                             |                                   |                      | A         | ssembl                 | ly: 106    | 3                         |                       |
|                |         |      |                         |                        |            |       |          |             |                  |                  |                        |                             | 08/27/2012 Cor                    | n (CN) - SS          | SI Ag Sup | ply & Se               | rvices - E | ast Plant (E              | ast)                  |
| Tidet          | Date D  | PR   | Solit                   | Contract               | Dock       | Shik  | Moist    | Dam         | THT              | Insp oF ee'      | WeighFee               |                             | Price Die                         | Net Price            | Gross     | Dodet<br>Shrink        | Net        | Amount                    | Drvine                |
| 82720121       | 08/27 0 | 05 1 | 00.00                   |                        | 0.00       | 0.00  | 15.00    | 0.01        | 56.00            | 1.00             | 2.00                   |                             | 0.00000.000                       | 0.0000               | 250.00    | 0.00                   | 250.00     | 0.00                      | 0.00                  |
| 82720122       | 08/27 0 | 05 1 | 00.00                   |                        | 0.00       | 0.00  | 15.00    | 0.01        | 57.00<br>0.0000  | 1.00             | 2.00                   |                             | 0.00000.000                       | 0.0000               | 321,43    | 0.00                   | 321,43     | 0.00                      | 0.00                  |
| Tots:Avg       | 08/27/2 | 012  |                         |                        | 0.00       | 0.00  | 15.00    | 0.01        | 58.58            | 1.00             | 2.00                   |                             | 0.00000.000                       | 0.0000               | 571,43    | 0.00                   | 571.43     | 0.00                      | 0.00                  |
|                |         |      |                         |                        |            | 0     | Open Sto | OPR<br>rage | <u>Ass</u><br>57 | Net<br>71.4286   | As                     | sembly<br>Settled<br>0.0000 | Assembly<br>Remaining<br>571.4286 |                      |           |                        |            |                           |                       |
| Assemb<br>1063 | W       | DP   | 'R<br>en Store          | Pi<br>api 10           | ercent     | Contr | act      |             | Contra<br>Pric   | et<br>e          | Contra<br>Quan         | ict<br>tity                 | Contract_<br>Remaining            | Assembly<br>571,4296 |           | Assemi<br>Setti<br>0.0 | bly<br>led | Assemb<br>Remain<br>571,4 | <u>4y</u><br>ng<br>96 |

Note: A different setup than what is shown in this document would be needed if the actual dollar amount of the flat

fees should be shown in the instead of the test value of 1, 2, etc., as is displayed in the report above for inspections and weighing fees.

### Settlement Example

#### SSI Ag Supply & Services - Main Plant

#### 123 N. South Street Shelbyville, IL 62565

Customer Settlement #5057

| 3LitBo | Little, Bob            | Settled Date: | 08/27/20 |
|--------|------------------------|---------------|----------|
|        | E 1459th Rd N 100th St | Commodity:    | Com      |
|        | Casey, IL 62420        | Location:     | East     |

#### Settlement Comments:

| To DPR             | Check / Ref# | Units Settled            | Units Remaining | Price                                            | Extension                   |
|--------------------|--------------|--------------------------|-----------------|--------------------------------------------------|-----------------------------|
| Priced<br>Assembly | 1011<br>1063 | <b>571.4286</b> 571.4286 | 0.0000          | <b>7.9500</b><br>7.9500                          | <b>4,542.86</b><br>4,542.86 |
|                    |              | 571.4300                 |                 | 7.9500                                           | 4,542.86                    |
|                    |              |                          |                 | Inspection Fee<br>Weighing Fee<br>Com Assessment | 10.50 D<br>6.70 D<br>5.71 D |
|                    |              |                          |                 | Net Amount:                                      | 4,519.95                    |

Pay Names : Bob Little